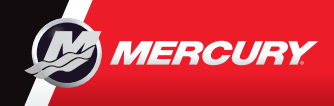

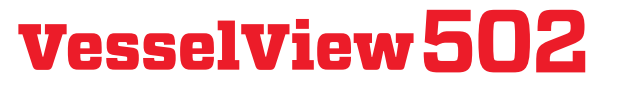

Les og last ned en kopi av brukerhåndboken på: www.mercurymarine.com/vesselview

### Motorside

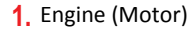

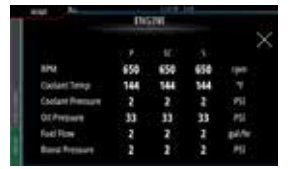

### Battery (Batteri)

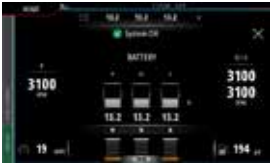

#### 5. Fuel (Drivstoff)

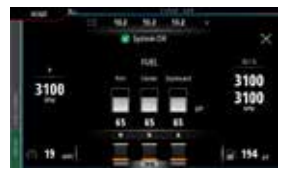

Merknad: Dersom du trykker midt på en av disse skjermene får du tilgang til et dypere nivå som bare viser den valgte informasjonen. Unntatt fullstendige motordata.

3100

2. Speed (Hastighet)

3100

Trim

3100

# 

Motorsiden har berøringssoner som gir tilgang til detaljert båtinformasjon

## 6. Kontrollfelt: Mercury

Lar deg raskt se motordata uten å ha motorsiden åpen.

### 7. Kontrollfelt: Båtkontroll

Gir tilgang til Mercury-motorens\* kontrollfunksjoner.

\*Merknad: Kontrollfunksjoner varierer avhengig av motortype.

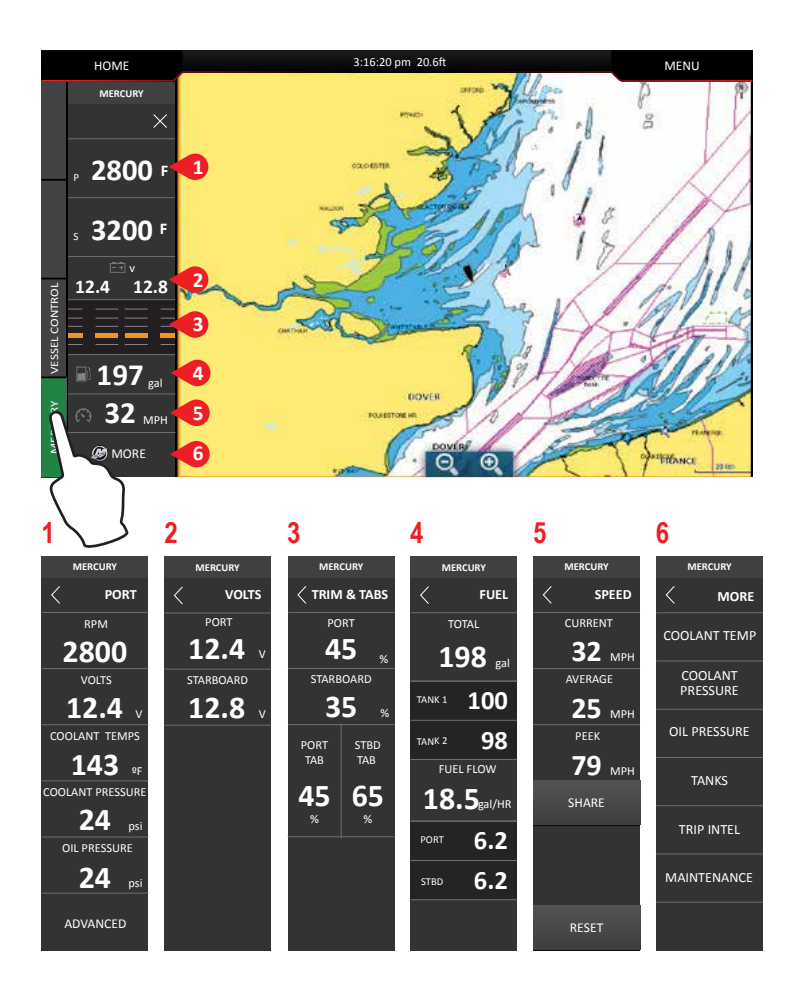

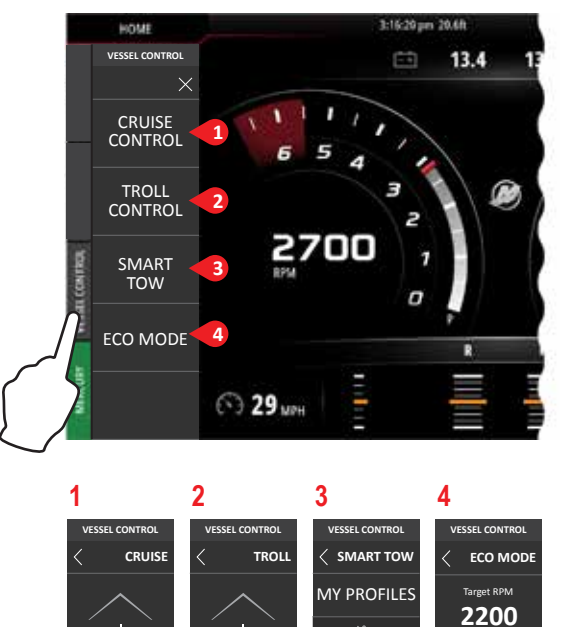

+

900

Adiust RPM Val

Enable

Ċ

Profile 2

Current

Enable

2450

, sec 3.5 d, mph 32

ΡM

ct RDM v

1600

1700

1700

Adjust Trim

+

24.5

diust SPEED Valu

Enable

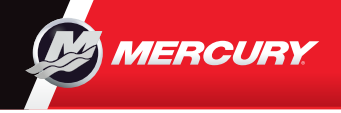

# **VesselView502**

Les og last ned en kopi av brukerhåndboken på: www.mercurymarine.com/vesselview

### Displaykontroller

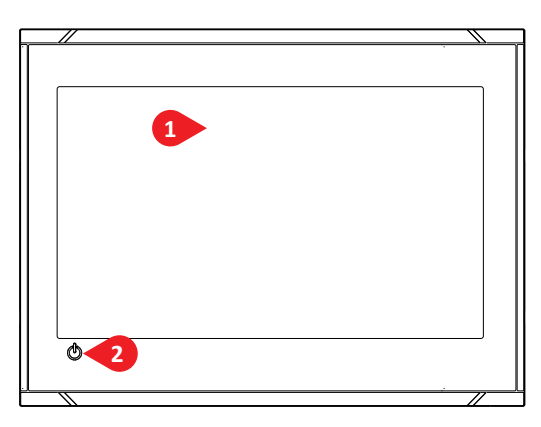

- 1 Berøringsskjerm
- 2 På-knapp Trykk én gang for å vise dialogboksen Systemkontroll. Gjenta korte trykk for å endre lysstyrken på bakgrunnsbelysningen.

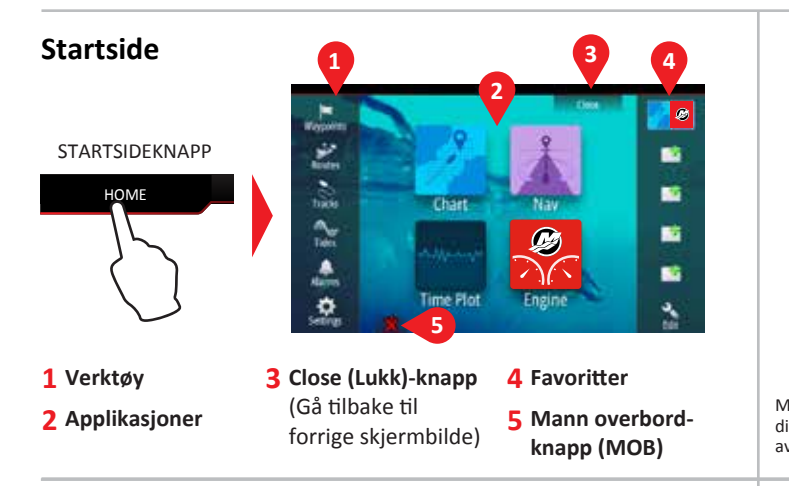

### Systemkontrolldialog

Få rask tilgang til systeminnstillinger. Aktiver som følger:

- Trykk på PÅ eller
- Sveipe fra toppen av skjermen

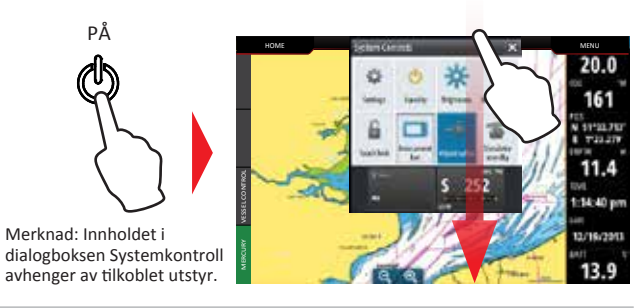

### Favoritter

Bruk favoritter til å opprette egendefinerte panelkonfigurasjoner med motordata

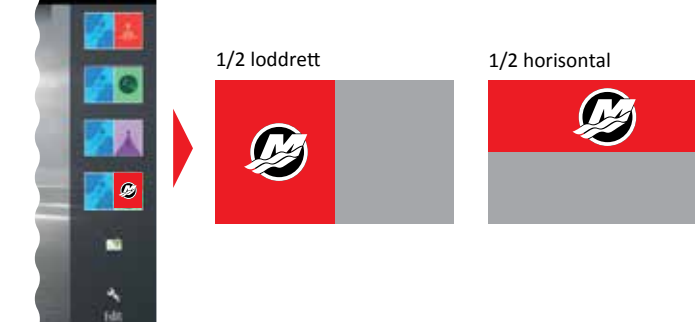

### Rediger en favorittside

Angi redigeringsmodus for Favoritter som følger:

- Trykk på Edit-ikonet (Redigér)
- Trykk og hold en favorittknapp
- Velg redigeringsalternativer
  - Rediger favorittside

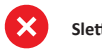

- Slett favorittside
- Legg til ny favorittside
- Følg instruksjonene på skjermen for å bygge egendefinerte skjermer

### Juster panelstørrelse på delt side

 - Åpne dialogboksen Systemkontroll

 Trykk på adjust splits (juster delte sider) for å vise resize-ikonet (endre størrelse)

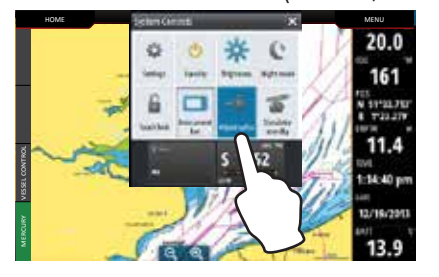

2. Dra resize-ikonet for å stille inn foretrukket panelstørrelse

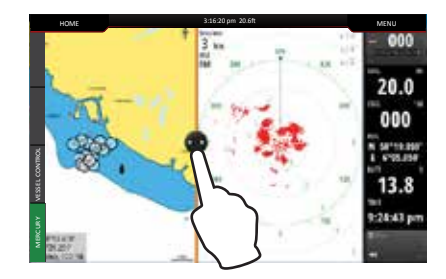

 Lagre endringene ved å trykke på skjermen

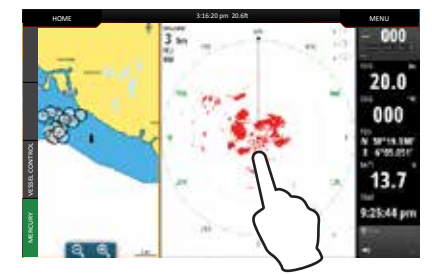